## kpum.online/learn Moodle マニュアル(学生版)

オンライン学習用 2020年度4月版

この「kpumonline Moodle マニュアル(教員版)」は島根大学教育・学生支援機構、教育推進センターのMoodeマニュアル (教員版)をもとにkpumorine用として改変作成しました。文章やデザイン使用につきましてご承諾をいただきました島根大学教育 推進センターにたいへん感謝申し上げます。

## kpum.online 受講生アカウントの取得(初回ログイン) コース登録方法

京都府立医科大学オンライン学習研究会

① kpum.onlineにアクセスし、トップメニューから「eラーニング」ボタンを選 択してください。

https://www.kpum.online

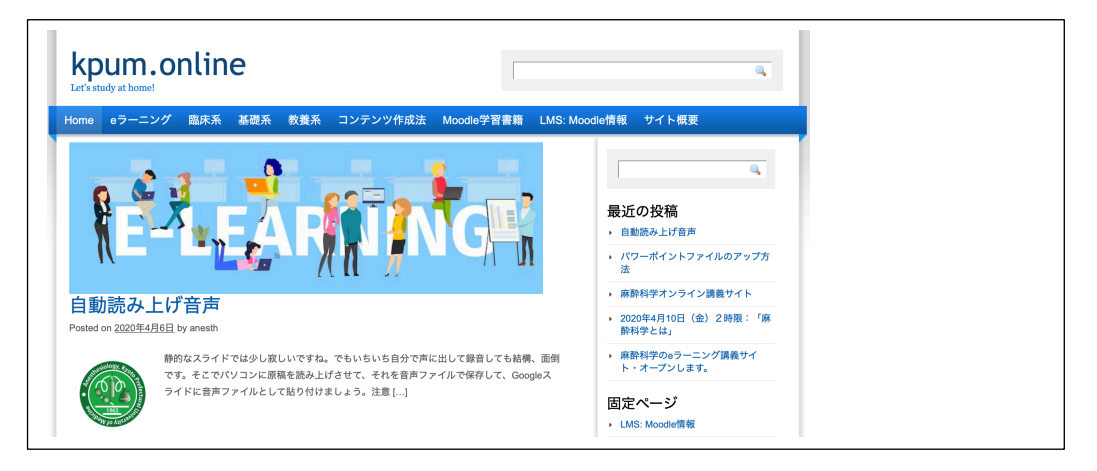

② kpum.online eラーニングサイトのトップページの画面右上の赤色のLoginボタ ンをクリックしてください。

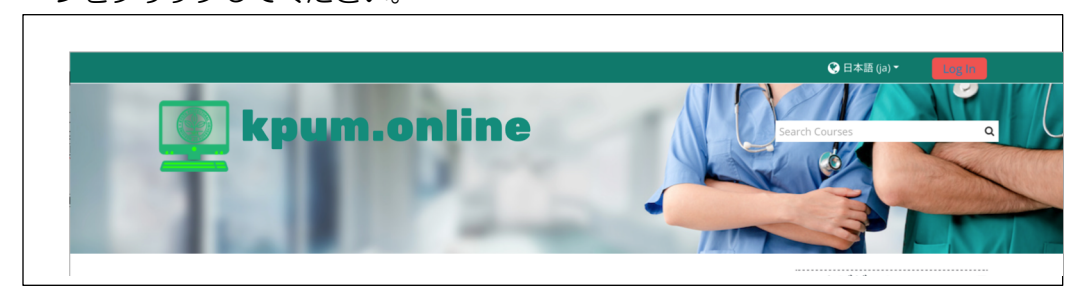

③ 下のような入力欄が表示されます。

| ユーザ名                      | あなたのユーザ名またはパスワ<br>ードを忘れましたか? |  |
|---------------------------|------------------------------|--|
| パスワード                     | ブラウザのクッキー設定を有効               |  |
| ○ ユーザ名を記憶する               | にしてください。 😮                   |  |
| 0= )100000                | いくつかのコースにはゲストア               |  |
| ログイン                      | クセスできます                      |  |
|                           | ゲストとしてログイン<br>する             |  |
| はじめての方です                  | ראי?                         |  |
| このサイトにフルアクセスするため<br>あります。 | 、あなたは最初にアカウントを作成する必要が        |  |
|                           |                              |  |

「新しいアカウントを作成す る。」を選択してください。

| 新しいアカ             | ロウント                                                                                                    |
|-------------------|----------------------------------------------------------------------------------------------------|
| まわたのう             | ▶ すべてを展開する                                                                                                    |
| のなたのユー<br>ださい。    | ーリ名 ねよびハスワートを入力してく                                                                                                    |
| ユーザ名 9            |                                                                                                    |
|                   | パフロードには小わくしもの文字 小わくしもう 用の新空                                                                                            |
|                   | ハムラードには ジェクレイン ちょく ジャン とも 1 回り数子,<br>少なくとも 1 文字の小文字, 少なくとも 1 文字の大字, 少<br>なくとも 1 文字の「*」「-」「#」のような非英数字 を入<br>力する必要があります。 |
| パスワード 9           |                                                                                                    |
| 詳細情報              |                                                                                                    |
| 0                 |                                                                                                    |
| メールアドレス           |                                                                                                    |
| 0                 |                                                                                                    |
| メールアドレス<br>(もう一度) |                                                                                                    |
| 姓 \rm 0           |                                                                                                    |
| 名 9               |                                                                                                    |
| 都道府県              |                                                                                                    |
| T                 | 国た週切する                                                                                                    |

④ 「ユーザ名」等、必要な登録情報を入力して ください。ユーザ名は、kpu-m.ac.jpメール の@の前の部分を入力ください。メールアド レスは、kpu-m.ac.jpドメインの大学メール しか登録できません。「私の新しいアカウン トを作成する」のボタンをクリックすると、 管理者から、登録メールが仮のパスワード発 行とともに送付されますので、メールを確認 してください。

- ⑤ ③で入力したメールアドレス宛に確認メールが届きます。
  本文に記された URL をクリックし、表示された画面で「続ける」ボタンを押して下さい。
- ⑥ プロファイルが表示されますので、画面最下部の「プロファイルを更新する」 ボタンを押して下さい。
- ⑦ 画面右の「ナビゲーション」にある「コース」を選択します。

| ¢ -                                          |
|----------------------------------------------|
|                                              |
| ♣ ナビゲーション □                                  |
| ダッシュボード                                      |
| <ul><li>  サイトホーム  サイトページ  サイトページ  </li></ul> |
| ~ マイコース                                      |
| > 麻酔科学とは                                     |
| > 痛みの概論                                      |
| > 集中治療医学総論                                   |
| > 呼吸・循環管理                                    |
| > 集中治療医学各論                                   |
| > 臨床麻酔とモニタリング                                |
| > 術前評価と麻酔科術前外来                               |
| > 緊急手術の麻酔                                    |
| > 小児麻酔と産科麻酔                                  |

⑧ 移行した画面で授業名を入力して検索するか、「授業」「授業以外」のカテゴリ を選択して、登録したい授業を探します。

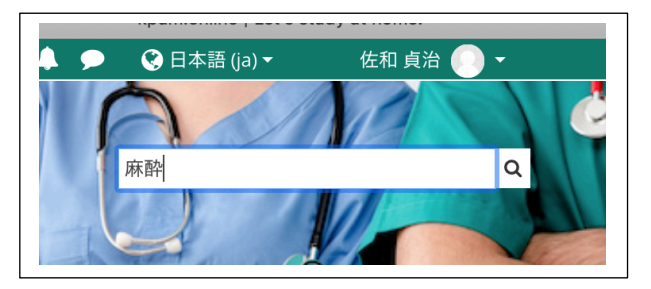

⑨ 探すことができたら、コースの名称をクリックします。

| 教師: 佐和 貞治              | カテゴリ:麻酔科学教室                                                                   |
|------------------------|-------------------------------------------------------------------------------|
| ♡ <mark>麻酔</mark> 科学とは | 2020年4月10日金曜日2時限目「 <mark>麻酔</mark> 科学とは」: <mark>麻酔</mark> 科学のイントロ<br>ダクションです。 |
|                        | 担当: <mark>麻醉</mark> 科学 佐和貞治(教授)                                               |

① 右コラムの下の方「管理」の「コース管理」「私をこのコースに登録する」ボタンを押します。注:今はゲストユーザにコースを解放していますので、登録しなくても、コースの閲覧可能です。ただし、小テストの受験や、合格証書の発行にはコースへの登録が必要です。「私を登録する」のボタンを押して「自己登録」を済ましてください。

| □□             | 登録オプション<br>© 呼吸・循環管理<br>・ 2020年 4月16日 (木) 4時限「呼吸・循環管理」担当: 柴崎覆志講師 |
|----------------|------------------------------------------------------------------|
| ~ コース管理        |                                                                  |
| 💄 このコースに私を登録する | (学生)                                                             |
|                | ロ し ユジホ ( ) ユノ)<br>登録キーは必要ではありません。                               |
|                | 私を登録する                                                           |

① 登録できれば、以下のようにコース画面の上に「あなたはコースに登録されています」と表示されます。

| あなたはコースに登録されています。 | > |
|-------------------|---|
| 🐵 アナウンスメント        |   |
| トピック1             |   |